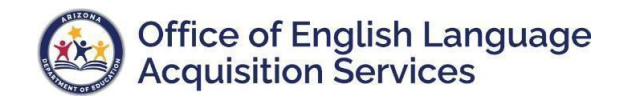

## AzEDS EL Data Integrity Error Codes Troubleshooting Guide

The Office of English Language Acquisition Services (OELAS) has created this troubleshooting guide to assist Arizona LEAs in correcting EL data integrity errors on the INTEG15 Report. This document provides an additional resource for LEAs to reference and better understand the errors and possible steps for a resolution in their Student Information System (SIS).

| 30000 | 30001 | 30003 | 30006 | 30007 | 30008 |
|-------|-------|-------|-------|-------|-------|
| 30009 | 30010 | 30011 | 30012 | 30013 | 30014 |
| 30015 | 30017 | 30020 | 30022 | 30023 |       |

| ERROR CODE      | 30000                                                                           |
|-----------------|---------------------------------------------------------------------------------|
| Error Message   | There is more than one ELL Program specified at a single point in time for this |
|                 | need.                                                                           |
| Troubleshooting | Check the EL71 – EL Program Participation Report to verify EL program entry and |
| -               | exit date. Revise dates as needed to ensure no program overlap exists.          |

| ERROR CODE      | 30001                                                                                   |
|-----------------|-----------------------------------------------------------------------------------------|
| Error Message   | Most recent Assessment did not show student to be ELL.                                  |
| Troubleshooting | Check the EL70 – AZELLA Student Test History Report and verify the student's            |
|                 | eligibility status. If the student's most recent assessment is overall proficient, this |
|                 | student does not qualify for EL program services.                                       |

| ERROR CODE      | 30003                                                                                                    |
|-----------------|----------------------------------------------------------------------------------------------------|
| Error Message   | Student must have a qualifying ELL Assessment within the current or past fiscal year and the qualifying ELL Assessment must be on or prior to the ELL Program start date.                           |
| Troubleshooting | Check the EL70 – AZELLA Student Test History Report and verify that the student has a current or prior year AZELLA. Ensure student has been placed in an EL program on or after date of assessment. |

| ERROR CODE      | 30006                                                                         |
|-----------------|-------------------------------------------------------------------------------|
| Error Message   | Invalid grade (preschool) for ELL submissions.                                |
| Troubleshooting | Preschool students are not eligible for EL program services. Remove preschool |
|                 | student from EL program services.                                             |

| ERROR CODE      | 30007                                                                                |
|-----------------|--------------------------------------------------------------------------------------|
| Error Message   | Entity does not have permission to offer the ELL Program for the stated fiscal year. |
|                 | (An ELL Program has been submitted for a student attending school                    |
|                 | outside Arizona).                                                                    |
| Troubleshooting | LEA does not have permission to offer an EL program. Remove student from EL          |
|                 | program services.                                                                    |

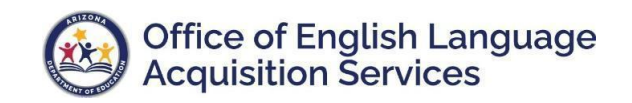

| ERROR CODE      | 30008                                                                                  |
|-----------------|----------------------------------------------------------------------------------------|
| Error Message   | Entity does not have permission to offer the ELL Program for the stated fiscal year.   |
|                 | (An ELL Program has been submitted for an LEA that is not a school                     |
|                 | district or charter school).                                                           |
| Troubleshooting | LEAs that are <b>not a school district or charter school</b> do not have permission to |
|                 | offer an EL program. Remove student from EL program services.                          |

| ERROR CODE      | 30009                                                                               |
|-----------------|-------------------------------------------------------------------------------------|
| Error Message   | There must be a corresponding enrollment for each day of an ELL Program             |
|                 | participation.                                                                      |
| Troubleshooting | Verify the student's enrollment transaction in the SIS. Ensure the enrollment dates |
| _               | align with the EL program entry and exit dates.                                     |

| ERROR CODE      | 30010                                                                                                    |
|-----------------|----------------------------------------------------------------------------------------------------|
| Error Message   | Student has an existing ELL Program participation at a different school this fiscal                                                                                                    |
| _               | year.                                                                                                    |
| Troubleshooting | <ul> <li>Option 1: Check student's withdrawal paperwork to identify prior enrolling school.<br/>In this case, prior school has not properly exited the student from EL program<br/>services and must do so. Contact prior school to request the student be exited from<br/>EL program services.</li> <li>Option 2: Check the EL70 – AZELLA Student Test History Report to verify prior<br/>enrolling school. If the prior LEA administered an AZELLA test to the student, the<br/>EL70 will display the prior school enrollment. Contact prior school to request the<br/>student be exited from EL program services.</li> </ul> |

| ERROR CODE      | 30011                                                                          |
|-----------------|--------------------------------------------------------------------------------|
| Error Message   | ELL Program Exit Date must be greater than or equal to ELL Program Entry Date. |
| Troubleshooting | Verify EL program entry and exit dates; exit date must be AFTER entry date.    |

| ERROR CODE      | 30012                                                                              |
|-----------------|------------------------------------------------------------------------------------|
| Error Message   | Fiscal Year of ELL Program Entry Date and ELL Program Exit Date is NOT the         |
|                 | same.                                                                              |
| Troubleshooting | Verify EL program entry and exit dates to ensure they are in the same fiscal year. |

| ERROR CODE      | 30013                                                                      |
|-----------------|----------------------------------------------------------------------------|
| Error Message   | Missing required element: ELL Program Exit Reason Code required when ELL   |
|                 | Program Exit Date provided.                                                |
| Troubleshooting | All students exited from EL program services MUST have an EL program exit  |
| _               | reason code AND EL program exit date. Update SIS by ensuring both of these |
|                 | elements are included.                                                     |
|                 | EL Program Exit Reason Codes can be found at:                              |
|                 | AzEDS EL Transactions At-A-Glance                                          |

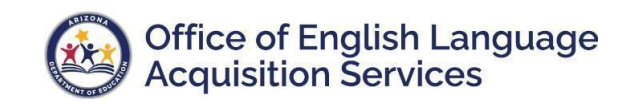

| ERROR CODE      | 30014                                                                             |
|-----------------|-----------------------------------------------------------------------------------|
| Error Message   | Missing required element: ELL Program Exit Date required when ELL Program Exit    |
|                 | Reason Code provided.                                                             |
| Troubleshooting | All students exited from EL program services MUST have an EL program exit         |
|                 | reason code <b>AND</b> EL program exit date. Update SIS by ensuring both of these |
|                 | elements are included.                                                            |
|                 | EL Program Exit Reason Codes can be found at:                                     |
|                 | AzEDS EL Transactions At-A-Glance                                                 |

| ERROR CODE      | 30015                                                                              |
|-----------------|------------------------------------------------------------------------------------|
| Error Message   | Date falls outside this LEA's session calendar.                                    |
| Troubleshooting | Verify EL program entry and exit dates are aligned with the LEA's session (school) |
| _               | calendar.                                                                          |

| ERROR CODE      | 30017                                                                                                    |
|-----------------|----------------------------------------------------------------------------------------------------|
| Error Message   | Student must have an ELL Program participation Exit Date and Exit Reason.                                                                                                    |
| Troubleshooting | When student is withdrawn from school, they must also be withdrawn from EL program services. Update appropriate section of the SIS to ensure alignment with the enrollment transaction. |

| ERROR CODE      | 30020                                                                    |
|-----------------|--------------------------------------------------------------------------|
| Error Message   | Need Exit Date must be greater than Need Entry Date.                     |
| Troubleshooting | Verify EL need entry and exit dates; exit date must be AFTER entry date. |

| ERROR CODE      | 30022                                                                                                  |
|-----------------|----------------------------------------------------------------------------------------------------|
| Error Message   | Missing student ELL need for all or part of ELL Program participation.                                 |
| Troubleshooting | Student must have an EL need for each day of EL program participation. Update SIS to ensure alignment. |

| ERROR CODE      | 30023                                                                             |
|-----------------|-----------------------------------------------------------------------------------|
| Error Message   | There must not be more than one ELL need specified at a single point in time for  |
|                 | the school.                                                                       |
| Troubleshooting | Student can only have one EL need at a single point in time. Update SIS to ensure |
| _               | alignment and remove duplicate EL need.                                           |